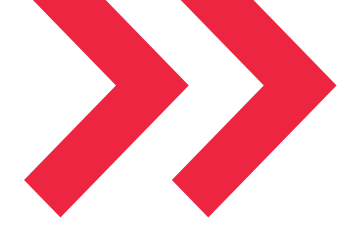

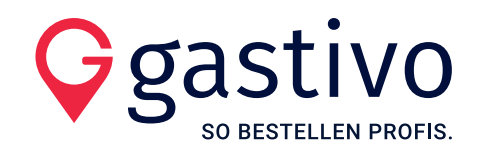

# **DIE SHOPFUNKTIONEN IM ÜBERBLICK**

# ANMELDUNG IM SHOP

| Gga  | stivo                                    | unguzin Eusy order  |                          |                  | 2<br>Anmelden | -원<br>Neu? Jetzt registrierer |
|------|------------------------------------------|---------------------|--------------------------|------------------|---------------|-------------------------------|
|      | BESTELLEN PROFIS.                        | Inspiration Lösunge | n Einkauf                | Q Suche          |               |                               |
|      |                                          |                     |                          |                  |               |                               |
|      |                                          |                     |                          |                  |               |                               |
| (    |                                          |                     |                          |                  |               |                               |
|      | Annadaar                                 |                     | triorop                  |                  |               |                               |
|      | Anmelder                                 | n   Jetzt regis     | trieren                  |                  |               |                               |
|      | Anmelder                                 | ו   Jetzt regis     | strieren                 | rt *             |               | 10                            |
|      | Anmelder                                 | n   Jetzt regis     | trieren                  | иt*              |               | \$                            |
| 0.00 | E-Mail-Adresse *                         | n   Jetzt regis     | estätigungsmail erneut z | ort *<br>usenden | Angemeldet t  | <b>S</b>                      |
|      | Anmelder<br>E-Mail-Adresse *<br>Anmelden | n   Jetzt regis     | estătigungsmail erneut z | <sub>srt *</sub> | Angemeldet t  | <b>S</b><br>Dleiben           |

#### Anmeldung:

E-Mail-Adresse & Dein bereits erstelltes Passwort eingeben

#### Passwort vergessen:

Neues anfordern über Button: "Passwort vergessen"

### **DEINE PERSÖNLICHE STARTSEITE**

| Gastivo<br>SO BESTELLEN PROFIS.                                                                                                    | Inspiration Lösungen <u>Einkauf</u>                                                                                                    | %<br>Aktionen | Mein Konto | ♥<br>Gesamtsortiment | ⊞<br>Bestelllisten W |
|----------------------------------------------------------------------------------------------------|----------------------------------------------------------------------------------------------------|---------------|------------|----------------------|----------------------|
|                                                                                                    | LIEFERANTEN SONSTIGES NONFOOD                                                                                                    | FOOD          | GETRÄNKE   |                      |                      |
| <ul> <li>Übersicht</li> <li>Persönliche Daten</li> <li>Betriebe &amp; Benutzer</li> <li>Lieferanten</li> <li>Bestellinsten</li> <li>Bestellungen</li> <li>Lösungsanfragen</li> <li>Newsletter</li> <li>Betrieb wechseln</li> <li>Abmelden</li> </ul> | Hallo Paul!       2.         Agrendet at:       Paid Cafe Paid O         Meine Bestellisten       2.         Em Castiv-Kindennummer:       12.4         Meine Bestelllisten       2.         Regelbestellliste Dein Food-Lieferant       1.5         15 Artsiet       16.4         Hochzeit Müller       Estelltwer: Paid         12.4       2.4 |               |            |                      | €<br>At              |

# Startseite:

Übersicht über die verschiedenen Funktionen

- Menü links: Schnellzugriff auf relevante Funktionen und Informationen
- Bereich mittig: Gesamtüberblick über Deine Bestelllisten, aktuelle Angebote und Aktionen sowie Deine zuletzt getätigten Bestellungen.
- Navigation oben: Sortierung des Sortiments nach Lieferanten, Warengruppen und Aktionen

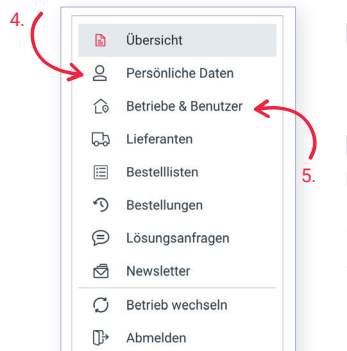

#### Menüpunkt "Persönliche Daten" (4.): Hier findest Du Deine Kontaktdaten

#### Menüpunkt "Betriebe & Benutzer" (5.): Übersicht über Deine registrierten Betriebe

- Hinzufügen von Lieferanten und Benutzer über Extra-Button
- Rollenzuweisung mit Tätigkeiten im Shop (z.B. Einkäufer) / für neue Rollen

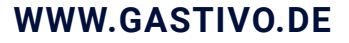

# **BETRIEBE & BENUTZER**

#### **Benutzerrollen-Bedeutung:**

Betriebsleiter: Kann nur einmal pro Objekt vergeben werden. Dieser kann die Rolle "Einkäufer" vergeben. Einkäufer: Kann in seinem zugewiesen Objekt die Bestellungen auslösen.

Eingeladene Nutzer erhalten eine seperate E-Mail mit Aktivierungs-Link des Kontos: Hierüber ist die Vergabe eines Passwortes möglich

Diese Anpassungen sind nur in der Web-Version und nicht in der App möglich!

# **DEINE BESTELLLISTEN**

Menüpunkt "Bestelllisten": Dort sind alle Bestelllisten Deiner Lieferanten hinterlegt. Regelbestelllisten werden vom Partner übermittelt & setzen sich i.d.R. aus den letzten Bestelllisten / Bestellungen zusammen.

# **DEINE REGELBESTELLLISTEN**

Kopieren Deiner Regelbestellliste: Für die Bearbeitung Deiner bereits hinterlegten Regelbestellliste, muss diese anfangs einmal kopiert(6.) werden.

| Regelbestellliste         | e Getränke-Liefer | ant                                  |                                                                               |
|---------------------------|-------------------|--------------------------------------|-------------------------------------------------------------------------------|
| <b>eigentümer</b><br>Paul | ZUGRIFF           | GETEILT MIT<br>0 Benutzer, 1 Betrieb | ARTIKEL<br>2                                                                  |
| Artikel suchen            |                   |                                      | +                                                                             |
|                           |                   | _                                    |                                                                               |
| Alle Mengen auf 0 setzen  |                   |                                      | Alle Artikel in den Warenkorb                                                 |
| Alle Mengen auf 0 setzen  | ✓ 0K              |                                      | Alle Artikel in den Warenkorb         Sortiert nach         Eigene Sortierung |

Artikel-Suche (7.): Suche und filtere nach relevanten Produkten in Deiner Liste.

**Produkt-Daten:** Relevanten Produktdetails, wie LMIV-Daten findest du in der einzelnen Produkt-Übersicht. nachdem Du auf ein Produkt geklickt hast.

Kundenservice

Þ

8

| Individuelle Bestellliste bei Deinem               |                  |                  |                 | 5             |
|----------------------------------------------------|------------------|------------------|-----------------|---------------|
| Getrankelleferanten erstellen:                     | %                | 2                | Ģ               |               |
|                                                    | Aktionen         | Mein Konto       | Gesamtsortiment | Bestelllisten |
| Untermenu von "Bestellisten" offnen (8.)           | Regelbestelllist | e Dein Easy-Orde | r Lieferant     | 17 Artikel    |
| Pononnon und crotallan                             | Regelbestelllist | e Dein Food-Lief | erant           | 953 Artikel   |
| · Denemien und erstenen                            | Regelbestelllist | e Dein Getränke- | Lieferant       | 128 Artikel   |
| oder:                                              | Fußballstammti   | sch              |                 | 5 Artikel     |
|                                                    | Hochzeit Famili  | e Müller         |                 | 10 Artikel    |
| • Übersichtsseite "Deine Bestellisten" öffnen (9.) | Lisas Gartenpar  | ty               |                 | 0 Artikel     |
| Neue Liste über Eingabefeld Liste erstellen        | + Neue Li        | ste erstellen    | 🗄 Alle Bes      | telllisten    |
|                                                    |                  |                  |                 |               |

Neue Bestellliste Bestelllistenname

| Aktionen Mein Konto Gesamtsorti             | ment Bestelllisten Warenkorb |
|---------------------------------------------|------------------------------|
| Regelbestellliste Dein Easy-Order Lieferant | 17 Artikel                   |
| Regelbestellliste Dein Food-Lieferant       | 953 Artikel                  |
| Regelbestellliste Dein Getränke-Lieferant   | 128 Artikel                  |
| Fußballstammtisch                           | 5 Artikel                    |
| Hochzeit Familie Müller                     | 10 Artikel                   |
| Lisas Gartenparty                           | 0 Artikel                    |
| + Neue Liste erstellen 📃                    | Alle Bestelllisten           |
|                                             |                              |

+ Neue Bestelliste erstellen

# **BESTELLLISTEN ERSTELLEN**

#### Bestellliste füllen:

Nachdem Bennen und Erstellen Deiner Liste, kannst Du in dem Sortiment Deines Getränkelieferanten, über "Artikel hinzufügen" (10.), Deine relevanten Artikel in der Liste ergänzen. Beim ersten Öffnen der Regelbestellliste sollten die Artikel zukünftig immer auf "0" gesetzt werden (11.) – dies muss oben in der Leiste angeklickt und somit berückstichtigt werden.

|                           |               |                                            | 11.                 |
|---------------------------|---------------|--------------------------------------------|---------------------|
| Test                      |               | Ø                                          | # 0 6 1             |
| <b>EIGENTÜMER</b><br>Paul | zugriff<br>ଙ  | GETEILT MIT<br>0 Benutzer, 0 Betrieb       | <b>ARTIKEL</b><br>0 |
| Artikel hinzufügen        |               |                                            | ^                   |
| Q Loona Apfelsaft         | klar - 6 x 11 | X Dein Getränke-Liefera                    | ant 🗸 Hinzufügen    |
| 10.                       | Zurzeit i     | st kein Artikel auf Deir Vein Getränke-Lie | eferant             |
|                           |               |                                            |                     |

# **BESTELL-ABSCHLUSS**

#### Warenkorb-Übersicht (aufgeteilt in Regelbestelllisten – Getränkelieferante, Foodlieferant, Non-Food-Lieferant):

- Im Warenkorb sind alle hinzugefügten Artikel nach Lieferanten aufgelistet (12.)
- Detaillierte Kontrolle der Bestellungen über die Ausklappfunktion (Artikel, Liefertag etc.)
- · Vor Bestell-Abschluss darauf achten, dass die Getränke von dem Getränkefachgroßhändler kommen
- Option, unter vorgegebenen Liefertagen des Getränkelieferanten, einen Wunsch-Termin auszuwählen (13.)
- Ein freies Feld steht Dir für weitere Anmerkungen zur Verfügung
- Überprüfe Deinen Warenkorb vor dem Bestell-Abschluss

| Gastivo<br>so bestellen profis.  | Inspi                                              | ratio                                                     | n                                  | Lösu      | ngen  | Ē  | <u>inkauf</u> |           | Q<br>Mein Konto  | Gesamtsortiment     E                                               | ₩arenk    |
|----------------------------------|----------------------------------------------------|-----------------------------------------------------------|------------------------------------|-----------|-------|----|---------------|-----------|------------------|---------------------------------------------------------------------|-----------|
|                                  |                                                    | LI                                                        | EFERA                              | NTEN      |       | GE | TRÄNKE        | FOOD      | NONFC            | DOD                                                                 |           |
| Startseite / Warenkorb           |                                                    |                                                           |                                    |           |       |    |               |           |                  |                                                                     |           |
| Warenkorb                        |                                                    |                                                           |                                    |           |       |    |               |           |                  |                                                                     |           |
| Preise ohne MwSt.                |                                                    |                                                           |                                    |           |       |    |               |           | 3 Artikel        |                                                                     |           |
| Dein Getränke-Lieferant          |                                                    | September 2020                                            |                                    |           |       |    |               | 1 Artikel | Deine Bestellung | 3 Artike                                                            |           |
|                                  | Мо                                                 | Di                                                        | Mi                                 | Do        | Fr    | Sa | So            |           |                  |                                                                     |           |
| Vielen Dank für Ihre Bestellung! | 31                                                 | 1                                                         | 2                                  | 3         | 4     | 5  | 6             |           |                  | AGB und Widerrufsbelehrung                                          |           |
| Liefertag Di 22 09 2020          | 7                                                  | 8                                                         | 9                                  | 10        | 11    | 12 | 13            | 1 Artikel | ~                | Ich habe die <u>AGB</u> gelesen und bin mit deren<br>einverstanden. | 1 Geltung |
|                                  | 14                                                 | 15                                                        | 16                                 | 17        | 18    | 19 | 20            |           |                  |                                                                     |           |
|                                  | 21                                                 | 22                                                        | 23                                 | 24        | 25    | 26 | 27            |           |                  | Zahlungspflichtig bestelle                                          | en        |
| Dain Fred Lisferent              | 28                                                 | 29                                                        | 30                                 | 1         | 2     | 3! | 4             |           | O Antikal        |                                                                     |           |
| Dein Food-Lieferant              | 5                                                  | 6                                                         | 7                                  | 8         | 9     | 10 | 11            |           | Z Artikel        |                                                                     |           |
| Vielen Dank für Ihre Bestellung! | LEGEN                                              | DE                                                        |                                    |           |       |    |               |           |                  |                                                                     |           |
| Liefertag Sa. 26.09.2020         | ! Tag<br>Offiziel<br>Möglick<br>Kein Lie<br>Nächst | der dt. I<br>ler Liefe<br>ner Liefe<br>efertag<br>er Mona | Einheit<br>ertag de<br>ertag<br>at | is Liefer | anten |    |               | 2 Artikel | ~                |                                                                     |           |

#### Bestellung ausführen:

Bestätige die **AGB** und Widerrufsbelehrung (14.) und bestelle Deine Ware mit einem letzten Klick auf **"Zahlungspflichtig bestellen"**. Im Anschluss erhältst Du per E-Mail Deine Bestellbestätigung. Deine Bestellung wird nun an Deine Lieferanten weitergeleitet und entsprechend bearbeitet. Die Rechnungsaustellung und Zahlung läuft, wie gewohnt, direkt über Deinen Lieferanten.

Für Fragen zum Bestellen im Gastivo-Shop steht Dir der Gastivo-Kundenservice oder Dein Ansprechpartner zur Seite! Den Gastivo-Kundenservice erreichst Du unter der Telefonnummer **0800 - 4278486** oder per E-Mail **kundenservice@gastivo.de**.

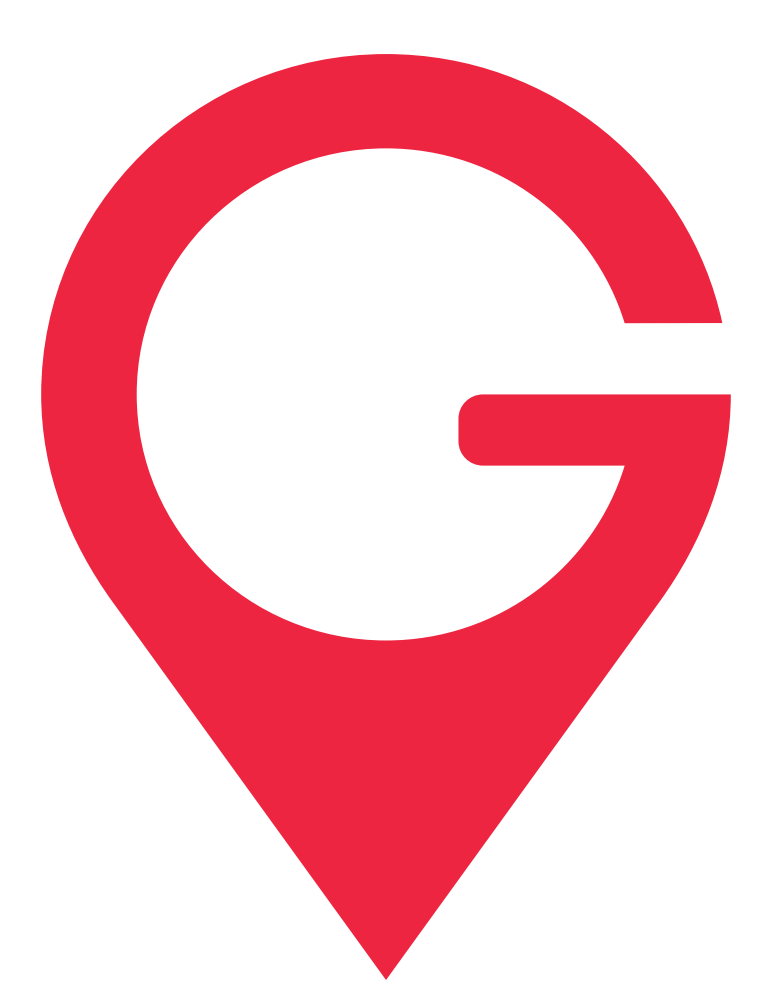

# SO BESTELLEN PROFIS.

GASTIVO PORTAL GMBH, FLUGHAFENALLEE 15, 28199 D-BREMEN, TELEFONNUMMER 0800 - 4278486, E-MAIL: KUNDENSERVICE@GASTIVO.DE

WWW.GASTIVO.DE